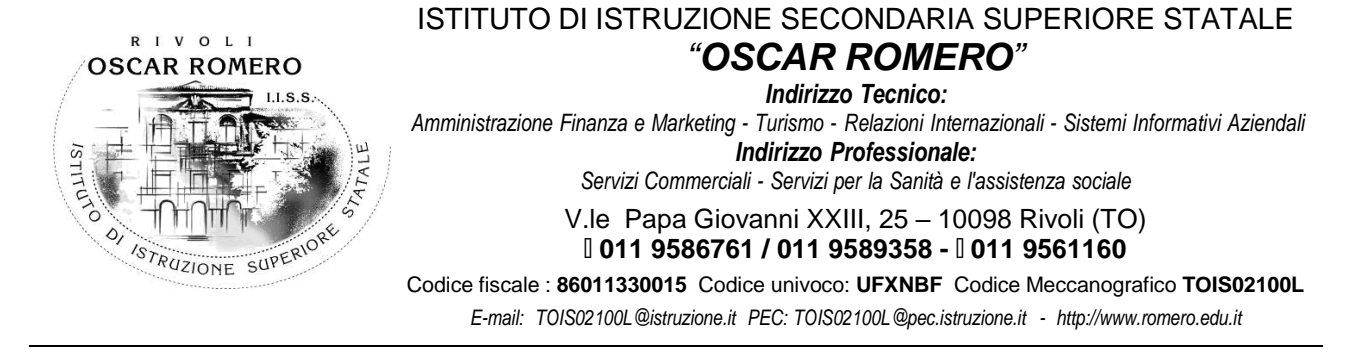

Circolare n. 119 Rivoli, 6 aprile 2022

> Ai docenti Alle famiglie Agli studenti

## Oggetto: colloqui docenti-famiglie nei giorni 11, 12 e 13 aprile 2022

Nei giorni 11, 12 ed eventualmente 13 aprile 2022, dalle ore 16 alle ore 19, sarà possibile alle famiglie parlare con i singoli docenti. Qualora il docente sia impossibilitato a conferire con i genitori nella giornata del 13 aprile, avrà cura di fissare con le singole famiglie interessate un appuntamento in un giorno diverso. Tali colloqui **sono soprattutto finalizzati ad analizzare le eventuali situazioni problematiche**, visto che l'anno scolastico si sta avviando verso la conclusione.

I colloqui avverranno in via telematica previa prenotazione da parte dei genitori.

Si invitano docenti e genitori a rispettare i tempi a propria disposizione al fine di evitare sovrapposizioni o spiacevoli ritardi nel collegamento.

Qui di seguito vengono richiamate le istruzioni, a cura del prof. Paolo Di Toma, per la prenotazione dei colloqui.

- 1) Per poter prenotare un colloquio, i genitori dovranno accedere a <u>Google Calendar</u>, utilizzando l'account istituzionale del proprio figlio (<u>nome.cognome@romero.edu.it</u>).
- 2) Per prima cosa bisognerà visualizzare il calendario del professore con il quale si vuole conferire: si va su <u>Google Calendar</u> e nel campo "incontrati con" si inserisce il nome del professore; compariranno, con lo stesso colore del bordo della casella in cui è stato scritto il nome, gli impegni del docente nel calendario e si troverà anche lo spazio per i colloqui con i genitori.

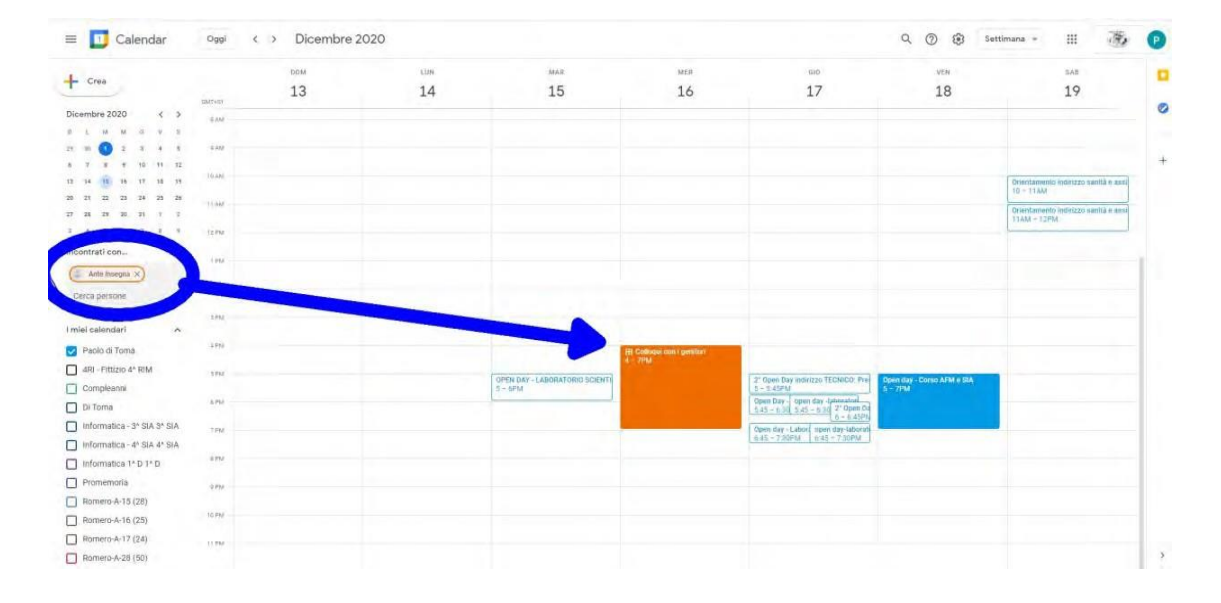

3) A questo punto si seleziona lo spazio nel giorno desiderato e si clicca su "Vai alla pagina degli appuntamenti per questo calendario" per poter vedere quali spazi sono liberi.

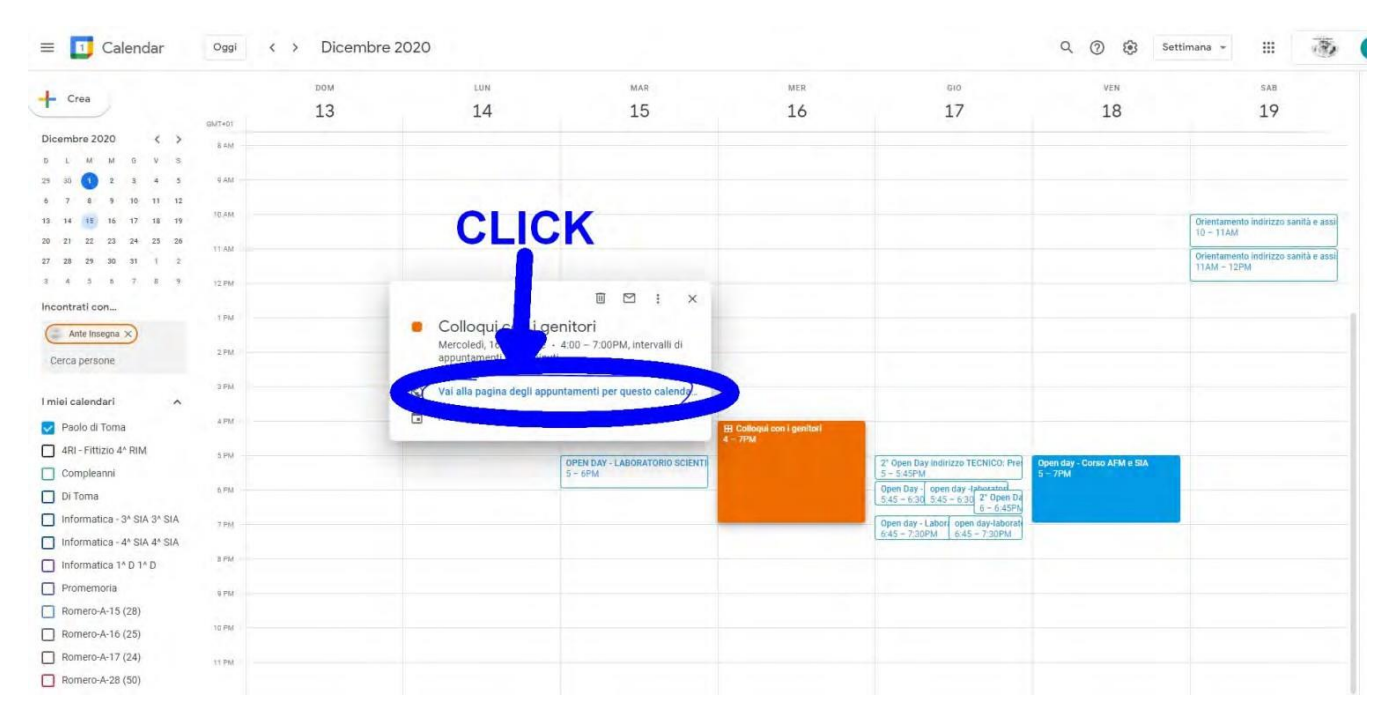

4) Si apre quindi la pagina degli appuntamenti dove si possono visualizzare gli slot messi a disposizione del docente (in questo esempio le 3 ore sono state divise in slot da 10 minuti).

| Oggi   | 13 - 19 dic 2020 |          |                                                  |                                                              |                                                                                                    |                                            | Bogama Giomo Settimana                             |
|--------|------------------|----------|--------------------------------------------------|--------------------------------------------------------------|----------------------------------------------------------------------------------------------------|--------------------------------------------|----------------------------------------------------|
|        | dom 12/13        | 4m (2)14 | mar 12/15                                        | mer 12/16                                                    | gio 12/17                                                                                                 | ven 12/18                                  | sab 12/19                                          |
| 12144  |                  |          |                                                  |                                                              |                                                                                                    |                                            | Orientamiento indeteris sanità e same: sociale 🕻 🛦 |
| (PM    |                  |          |                                                  |                                                              |                                                                                                    |                                            |                                                    |
| 2854   |                  |          |                                                  |                                                              |                                                                                                    |                                            |                                                    |
| SPM    |                  |          |                                                  |                                                              |                                                                                                    |                                            |                                                    |
| 4741   |                  |          |                                                  | Colloqui con<br>Colloqui con                                 |                                                                                                    |                                            |                                                    |
| - SPEK |                  |          | SIMI - MAR<br>OPEN DAY - LABORATORIO SCIENTIFICO | Colloqui con Colloqui con I<br>Colloqui con                  | ani - Sidani<br>24 Open Day inderzze TEChilCOn                                                            | Sam – 1998<br>Dpart day – Cacso, AFM y STA |                                                    |
| 6PM    |                  |          | -                                                | Colloqui con<br>Colloqui con<br>Colloqui con<br>Colloqui con | IDPM = 520PM: Colloqui con i genitari 👔 ==                                                                |                                            |                                                    |
| 7940   |                  |          |                                                  | Colloqui con Colloqui con Colloqui con I                     | sularrei – 7,10004 – 8,4104, 7,10094<br>Ogen day – Laboraturmi open dav Iakoratorio<br>di Tangua spagnola |                                            |                                                    |
| OPAA   |                  |          |                                                  |                                                              |                                                                                                    |                                            |                                                    |
| SPA    |                  |          |                                                  |                                                              |                                                                                                    |                                            |                                                    |
| іоры:  |                  |          |                                                  |                                                              |                                                                                                    |                                            |                                                    |
| 1104   |                  |          |                                                  |                                                              |                                                                                                    |                                            |                                                    |

 Si clicca quindi sullo slot che interessa (nel nostro esempio dalle 5.10 alle 5.20 del pomeriggio) e si aprirà una finestra che consentirà di scrivere un'eventuale descrizione. Quest'ultima non è obbligatoria.

| Fal clic su uno spazio per appuntamento aperto per r | registrarti. Se non ci sono spazi disponibi | l prova un intervallo di tempo diverso. Per annultare u | ino spazio per appuntamento che h | ai glá fissato, esci da questa pagina di iscrizic | ne ed elimina l'evento dal tuo calendario. | paolo.ditoma@romero.edu.it   Ea                |
|------------------------------------------------------|---------------------------------------------|---------------------------------------------------------|-----------------------------------|---------------------------------------------------|--------------------------------------------|------------------------------------------------|
| Oggi 13 - 19 dic 2020                                |                                             |                                                         |                                   |                                                   |                                            | Aggiorna Giorno Settimana                      |
| dom 12/13                                            | hun 12/14                                   | mar 12/15                                               | mer 12/16                         | gio 12/17                                         | ven 12/18                                  | sab 12/19                                      |
|                                                      |                                             |                                                         |                                   |                                                   |                                            | Orientamento indirizzo sanită e assis, sociale |
| 12PM                                                 |                                             |                                                         |                                   |                                                   |                                            |                                                |
| тры                                                  |                                             | Fissa un appuntamento                                   |                                   | ×                                                 |                                            |                                                |
| 3PM                                                  |                                             | Cosa Colloqui con i genitori (Pi                        | aolo di Toma)                     | Suggerimento Puoi                                 |                                            |                                                |
|                                                      |                                             | Quando mer 15 dicembre 5:10PM                           | 4 - 5 20PM                        | dell'evento dopo averio salvato.                  |                                            |                                                |
| 3FW                                                  |                                             | Dove                                                    |                                   |                                                   |                                            |                                                |
| 4PM                                                  |                                             | Descrizion Gradirei avere informazio                    | ni sull'andamento didattico e     |                                                   |                                            |                                                |
| 5FM                                                  |                                             | OPEN CLICK                                              |                                   |                                                   | SPM - 20M<br>Open day - Corso AFM e SIA    |                                                |
| SPM                                                  |                                             | Salva Annulla                                           |                                   | 6-6                                               | SPH<br>Diry                                |                                                |
| 7844                                                 |                                             | Co                                                      | Colloqui con Colloqui con         | conil<br>Open day - Laboratorio upen day-laborat  | artar a                                    |                                                |
|                                                      |                                             |                                                         |                                   | a more stagen                                     |                                            |                                                |
| 0110                                                 |                                             |                                                         |                                   |                                                   |                                            |                                                |
| SPM                                                  |                                             |                                                         |                                   |                                                   |                                            |                                                |
| TOPM                                                 |                                             |                                                         |                                   |                                                   |                                            |                                                |
| HFM                                                  |                                             |                                                         |                                   |                                                   |                                            |                                                |

6) Dopo aver scritto l'eventuale descrizione (non è obbligatorio) si dà il click su salva e viene prenotato l'appuntamento che comparirà quindi anche sul proprio calendario.

|                             | 2014  |                                              |                                |                                       | 618                                                              | LITEN.                     |                                                 |
|-----------------------------|-------|----------------------------------------------|--------------------------------|---------------------------------------|------------------------------------------------------------------|----------------------------|-------------------------------------------------|
| - Crea                      | 10    | LON                                          | MAR<br>1 E                     | MER                                   | GIQ 17                                                           | VEN<br>10                  | 5AB                                             |
| GMT-                        | -m 13 | 14                                           | 15                             | 10                                    | 17                                                               | 10                         | 19                                              |
| icembre 2020 < >            | AM    |                                              |                                |                                       |                                                                  |                            |                                                 |
| LMMGVS                      |       |                                              |                                |                                       |                                                                  |                            |                                                 |
| 30 💽 2 3 4 5 97             | AM .  |                                              |                                |                                       |                                                                  |                            |                                                 |
| 7 8 9 10 11 12              | alu   |                                              |                                |                                       |                                                                  |                            |                                                 |
| 14 15 15 17 18 19           |       | Collogui con i g                             | enitori (Paolo di              |                                       |                                                                  |                            | Drientamento indirizzo sanità e as<br>10 - 11AM |
| 21 22 23 24 25 26           | AM    | Toma)                                        | -                              |                                       |                                                                  |                            | Orientamento indirizzo sanità e a               |
| 28 29 30 31 1 2             |       | Mercoledi, 16 dicembre                       | - 5:10 - 5:20PM                |                                       |                                                                  |                            | 11AM - 12PM                                     |
| 4 3 6 7 8 6 12)             | PM    |                                              |                                |                                       |                                                                  |                            |                                                 |
| contrati con                | P9.4  | Partecipa con Google                         | Meet                           |                                       |                                                                  |                            |                                                 |
| 24 Cerca persone            |       | meet.google.com/guw-bfnr-                    | 5ka                            |                                       |                                                                  |                            |                                                 |
| 21                          | PM -  | 2 invitati                                   |                                |                                       |                                                                  |                            |                                                 |
| viei calendari              |       | Ante Insegna                                 |                                |                                       |                                                                  |                            |                                                 |
| Paolo di Toma               |       | Organizzatore                                |                                |                                       |                                                                  |                            |                                                 |
| 4RI - Fittizio 4* RIM       | PM    | paolo.ditoma@ron                             | nero.edu.it                    |                                       |                                                                  |                            |                                                 |
| Compleanni                  |       | Gradifel avere implimatio                    | ne sun andamento didattico e   |                                       |                                                                  |                            |                                                 |
| Di Toma                     | PTA   | discipinare                                  | (19)                           | llaqui con i genitori (Paolo di Toma) | 2" Open Day Indirizzo TECNICO: Pre                               | Open day - Corso AFM e SIA |                                                 |
| Informatica - 3* SIA 3* SIA | PM    | Д 10 minuti prima                            |                                |                                       | Open Day - open day -Iphorator                                   | ST ITM                     |                                                 |
| Informatica - 44 SIA 44 SIA |       | Ante Insegna<br>Questo evento è stato creato | da uno spazio per apountamenti |                                       | 5:45 - 6:30 5:45 - 6:30 2' Open Da<br>6 - 6:45PN                 |                            |                                                 |
| Informatica 1* D 1* D       | PM    |                                              |                                |                                       | Open day - Labor open day-laborat<br>6:45 - 7:30PM 6:45 - 7:30PM |                            | -                                               |
| Promemoria                  | PM    |                                              |                                |                                       |                                                                  |                            |                                                 |
| Romero-A-15 (28)            |       |                                              |                                |                                       |                                                                  |                            |                                                 |
| Pometo-A-16 (25)            | PM    |                                              |                                |                                       |                                                                  |                            |                                                 |
| Romero-A-17 (24)            | PM    |                                              |                                |                                       |                                                                  |                            |                                                 |
| Dominand A 20 (50)          |       |                                              |                                |                                       |                                                                  |                            |                                                 |
| Rothero-A-20 (50)           | пы.   |                                              |                                |                                       |                                                                  |                            |                                                 |
| Romero-B-21 (25)            |       |                                              |                                |                                       |                                                                  |                            |                                                 |

Per partecipare al colloquio, si dovrà cliccare sulla prenotazione poi su partecipa e, una volta avvenuto il collegamento alla riunione **MEET**, il docente assicurerà la riservatezza della riunione.

Se si incontrano problemi, è possibile inviare eventualmente una mail al docente con cui si vuole avere il colloquio.

LA DIRIGENTE SCOLASTICA Luisa Rossi Firmato digitalmente